# IMPLEMENTASI PENGEMBANGAN CRUD PADA WEBSITE

# ADMIN PPOB DASHBOARD DI PERUSAHAAN EMPORIA

# **DIGITAL RAYA (FRONT-END)**

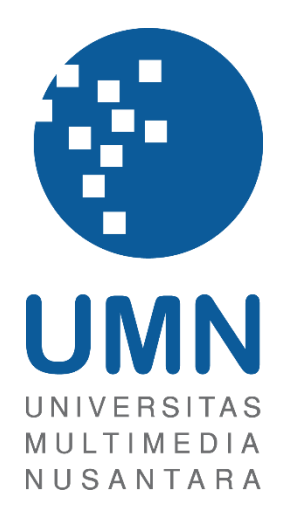

Laporan Magang

Felix Ronaldi 00000029221

# PROGRAM STUDI SISTEM INFORMASI FAKULTAS TEKNIK DAN INFORMATIKA UNIVERSITAS MULTIMEDIA NUSANTARA TANGERANG

### PERNYATAAN TIDAK MELAKUKAN PLAGIAT

Dengan ini saya yang bertanda tangan di bawah ini:

| Nama          | : Felix Ronaldi          |
|---------------|--------------------------|
| NIM           | : 00000029221            |
| Program Studi | : Sistem Informasi       |
| Fakultas      | : Teknik dan Informatika |

Menyatakan bahwa saya telah melaksanakan praktik kerja magang:

| Nama perusahaan | : PT. Emporia Digital Raya                                                                                                    |
|-----------------|----------------------------------------------------------------------------------------------------|
| Divisi          | : UI/UX Developer                                                                                                    |
| Alamat          | : Graha Anabatic 7th Floor Jalan Scientia<br>Boulevard, Kav. U2 Summarecon Serpong, Curug<br>Sangereng, Kec. Klp. Dua, Kabupaten Tangerang,<br>Banten 15811 |
| Periode Magang  | : 1 Juli 2021 – 31 Desember 2021                                                                                                    |

Laporan kerja magang merupakan hasil karya saya sendiri, dan saya tidak melakukan plagiat. Semua kutipan karya ilmiah orang lain atau lembaga lain yang dirujuk dalam laporan kerja magang ini telah saya sebutkan sumber kutipannya serta saya cantumkan di Daftar Pustaka. Jika di kemudian hari terbukti ditemukan kecurangan/ penyimpangan, baik dalam pelaksanaan kerja magang maupun dalam penulisan laporan kerja magang, saya bersedia menerima konsekuensi dinyatakan tidak lulus untuk mata kuliah kerja magang yang telah saya tempuh.

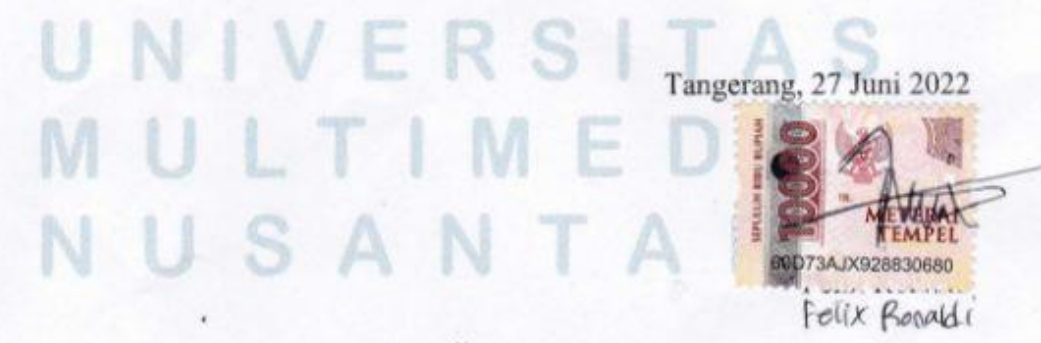

ii Implementasi Pengembangan...,Felix Ronaldi, Universitas Multimedia Nusantara

#### HALAMAN PENGESAHAN

Laporan Magang dengan judul

IMPLEMENTASI PENGEMBANGAN CRUD PADA WEBSITE ADMIN PPOB DASHBOARD DI PERUSAHAAN EMPORIA DIGITAL RAYA

|            | (F  | RONT-END)          |
|------------|-----|--------------------|
|            |     | Oleh               |
| Nama       |     | : Felix Ronaldi    |
| NIM        |     | : 00000029221      |
| Program St | udi | : Sistem Informasi |
| Fakultas   |     | : Informatika      |

Telah diujikan pada hari Kamis, 7 Juli 2022 Pukul 09:00 s.d 10:00 dan dinyatakan LULUS Dengan susunan penguji sebagai berikut.

#### Pembimbing

Penguji

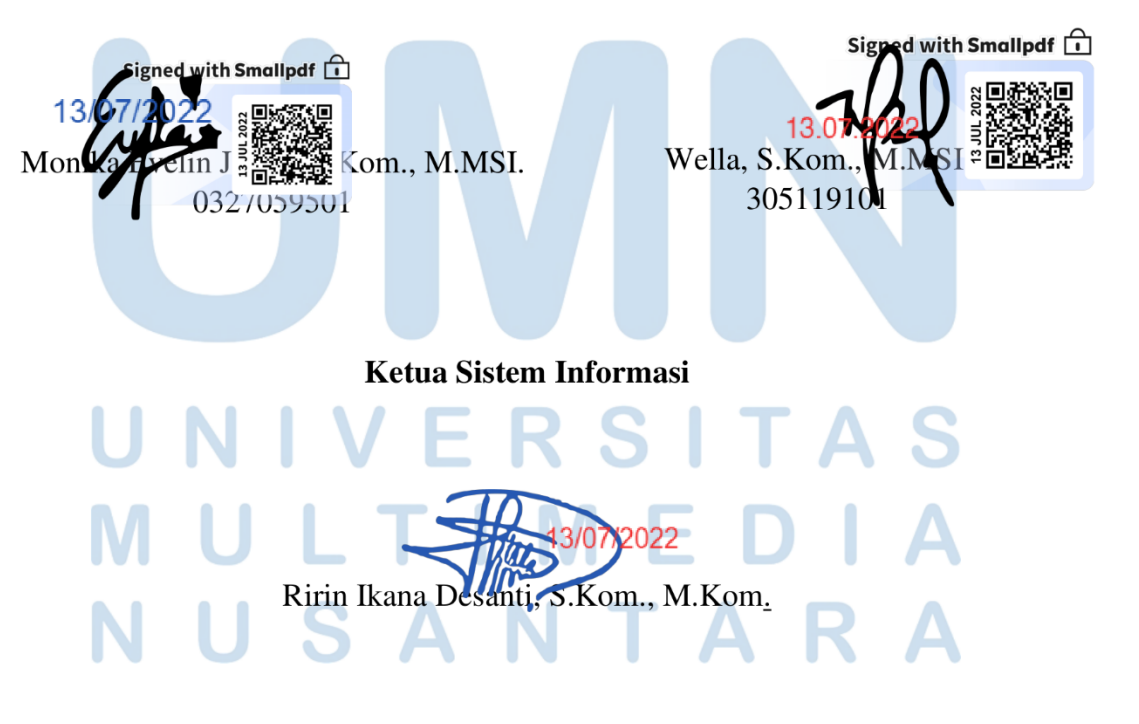

iii Implementasi Pengembangan...,Felix Ronaldi, Universitas Multimedia Nusantara

#### **KATA PENGANTAR**

Puji Syukur atas berkat dan rahmat kepada Tuhan Yang Maha Esa, atas selesainya penulisan laporan Magang ini dengan judul: Pengembangan Halaman CRUD pada Website Admin PPOB *Dashboard* di Perusahaan PT. Emporia Digital Raya dilakukan untuk memenuhi salah satu syarat untuk mencapai gelar Sarjana/Magister Komputer Jurusan Informatika Pada Fakultas Teknik dan Informatika Universitas Multimedia Nusantara. Saya menyadari bahwa, tanpa bantuan dan bimbingan dari berbagai pihak, dari masa perkuliahan sampai pada penyusunan skripsi ini, sangatlah sulit bagi saya untuk menyelesaikan skripsi ini. Oleh karena itu, saya mengucapkan terima kasih kepada:

- Bapak Dr. Ninok Leksono, selaku Rektor Universitas Multimedia Nusantara.
- Dr. Eng. Niki Prastomo, S.T., M.Sc., selaku Dekan Fakultas Teknik dan Informatika Universitas Multimedia Nusantara.
- Ibu Ririn Ikana Desanti, S.Kom., M.Kom., selaku Ketua Program Studi Sistem Informasi Universitas Multimedia Nusantara.
- 4. Ibu Monika Evelin Johan, S.Kom., MMSI., sebagai Pembimbing pertama yang telah banyak meluangkan waktu untuk memberikan bimbingan, arahan dan motivasi atas terselesainya Laporan Magang ini.

Semoga skripsi ini bermanfaat, baik sebagai sumber informasi maupun sumber inspirasi, bagi para pembaca.

# UNIVERSITAngerang, 27 Juni 2022 MULTIMED NUSANTAR Felix Ronaldi

#### IMPLEMENTASI PENGEMBANGAN CRUD PADA WEBSITE

#### ADMIN PPOB DASHBOARD DI PERUSAHAAN EMPORIA

#### **DIGITAL RAYA (FRONT-END)**

Felix Ronaldi

#### ABSTRAK

Laporan kerja magang ini menjelaskan kegiatan dan tugas yang didapatkan dari melakukan praktik magang di PT. Emporia Digital Raya. Tugas yang diberikan adalah melakukan pengembangan website PPOB dengan menambahkan halamanhalaman baru yang memiliki fungsi Create, Read, Update dan Delete (CRUD) dan penambahan beberapa fitur import excel di beberapa halaman yang sudah ada sebelumnya dan penambahan di beberapa halaman baru. Penambahan fitur import excel juga membutuhkan validasi atau pencegahan dalam kesalahan dalam memasukan data pada excel yang akan diimport menuju ke database. Penambahan fitur import excel ini diperlukan agar dapat mempermudah pekerjaan administrator agar tidak perlu melakukan input data secara manual yang membutuhkan waktu yang lama dan tidak efisien sehingga pemanfaatan import excel dianggap penting dan harus direalisasikan. Selain itu penggunaan import excel juga perlu memperhatikan beberapa hal seperti perlu dilakukannya pemeriksaan terhadap data yang tidak tepat jika masuk kedalam website akibat dari kelalaian admin, pada bagian ini validasi data yang masuk diperlukan didalam website Admin PPOB Dashboard. Website Admin PPOB Dashboard dibangun menggunakan React.js, database menggunakan PostgreSQL, dan Express.js sebagai backend untuk website.

Kata kunci: Admin, Excel, Express.js, PPOB, React.js, Website

# UNIVERSITAS MULTIMEDIA NUSANTARA

## IMPLEMENTATION OF CRUD DEVELOPMENT ON WEBSITE ADMIN PPOB DASHBOARD AT EMPORIA DIGITAL RAYA COMPANY (FRONT-END)

Felix Ronaldi

#### **ABSTRACT**

This internship report explains the activities and tasks obtained from doing internships at PT. Emporia Digital Raya. The task given is to develop the PPOB website by adding new pages that have the Create, Read, Update and Delete (CRUD) function and import excel features on several pre-existing pages and additions on several new pages. The addition of the excel import feature also requires validation or prevention of errors in entering data in excel which will be imported into the database. The addition of the import excels feature is needed in order to facilitate the administrator's work so that there is no need to input data manually which takes a long time and is inefficient so that the use of import excels also needs to pay attention to several things, such as the need to check data that is not right if it enters the website due to admin negligence, in this section validation of the data entered is required on the PPOB Dashboard website. PPOB Admin website is built using React.js, database uses PostgreSQL, and Express.js as a backend for the website.

Keywords: Admin, Excel, Express.js, PPOB, React.js, Website

# UNIVERSITAS MULTIMEDIA NUSANTARA

# **DAFTAR ISI**

| PERNY  | YATAAN TIDAK MELAKUKAN PLAGIAT                | ii  |
|--------|-----------------------------------------------|-----|
| HALA   | MAN PENGESAHAN                                | iii |
| КАТА   | PENGANTAR                                     | iv  |
| ABSTI  | RAK                                           | v   |
| ABSTR  | RACT                                          | vi  |
| DAFT   | AR ISI                                        | vii |
| DAFT   | AR TABEL                                      | ix  |
| DAFT   | AR GAMBAR                                     | X   |
| DAFT   | AR LAMPIRAN                                   | XV  |
| BAB I  | PENDAHULUAN                                   | 1   |
| 1.1    | Latar Belakang                                | 1   |
| 1.2    | Maksud dan Tujuan Pelaksanaan Magang          | 2   |
| 1.3    | Waktu dan Prosedur Pelaksanaan Kerja Magang   | 3   |
| 1.3    | 3.1 Waktu dan Lokasi Pelaksanaan Kerja Magang | 3   |
| 1.3    | 3.2 Prosedur Pelaksanaan Kerja Magang         |     |
| BAB II | I GAMBARAN UMUM PERUSAHAAN                    | 5   |
| 2.1    | PT. Emporia Digital Raya                      | 5   |
| 2.2    | Visi dan Misi Perusahaan                      | 5   |
| 2.3    | Struktur Organisasi PT. Emporia Digital Raya  | 6   |
| BAB II | II PELAKSANAAN KERJA MAGANG                   | 8   |
| 3.1    | Kedudukan dan Organisasi                      |     |
| 3.2    | Tugas yang dilakukan                          | 9   |
| 3.3    | Uraian Pelaksanaan Kerja Magang               | 10  |
| 3.3    | 3.1 Flowchart Import Excel                    | 17  |
| 3.3    | 3.2 Flowchart Halaman Biller Error Mapping    | 18  |
| 3.3    | 3.3 Flowchart Halaman EDR Error Mapping       | 22  |
| 3.3    | 3.4 Flowchart Halaman Master Error Mapping    | 27  |
| 3.3    | 3.5 Flowchart Halaman Produk Biller           | 31  |
| 3.3    | 3.6 Flowchart Halaman Produk EDR              | 35  |

| 3.3.7 Fl   | lowchart Halaman Master Produk      | 39 |
|------------|-------------------------------------|----|
| 3.3.8      | Flowchart: Audit Trail (Transaksi)  | 43 |
| 3.3.9      | Flowchart: Distribusi Fee Transaksi | 45 |
| 3.3.10     | Modul                               | 47 |
| 3.3.11     | Dokumentasi API                     | 49 |
| 3.3.12     | Implementasi                        | 65 |
| 3.4 Kendal | a dan Solusi yang Ditemukan         | 87 |
| 3.4.1 Ken  | dala                                | 87 |
| 3.4.2 Solu | ısi                                 | 87 |
| BAB IV Ke  | esimpulan                           | 88 |
| 4.1 Simpu  | ulan                                | 88 |
| 4.2 Sa     | ran                                 | 88 |
| 4.2.1      | Saran untuk Perusahaan              | 88 |
| 4.2.2      | Saran Untuk Universitas             | 88 |
| 4.2.3      | Saran Untuk Mahasiswa               | 88 |
| DAFTAR P   | PUSTAKA                             | 89 |

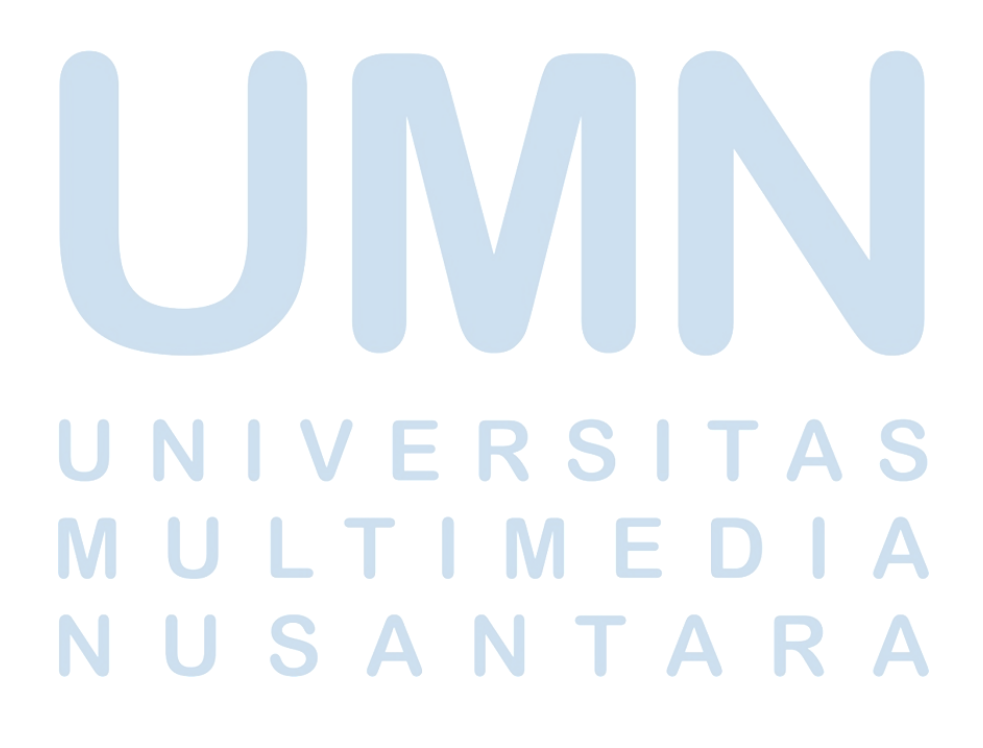

### **DAFTAR TABEL**

| Tabel 3. 1 Uraian Pelaksanaan Magang                   |          |             |
|--------------------------------------------------------|----------|-------------|
| Tabel 3. 2 Chart Timeline Kerja Magang 1               |          |             |
| Tabel 3. 3 Chart Timeline Kerja Magang 2               |          |             |
| Tabel 3. 4 Uraian modul pada masing-masing halaman yan | ng diken | nbangkan 47 |

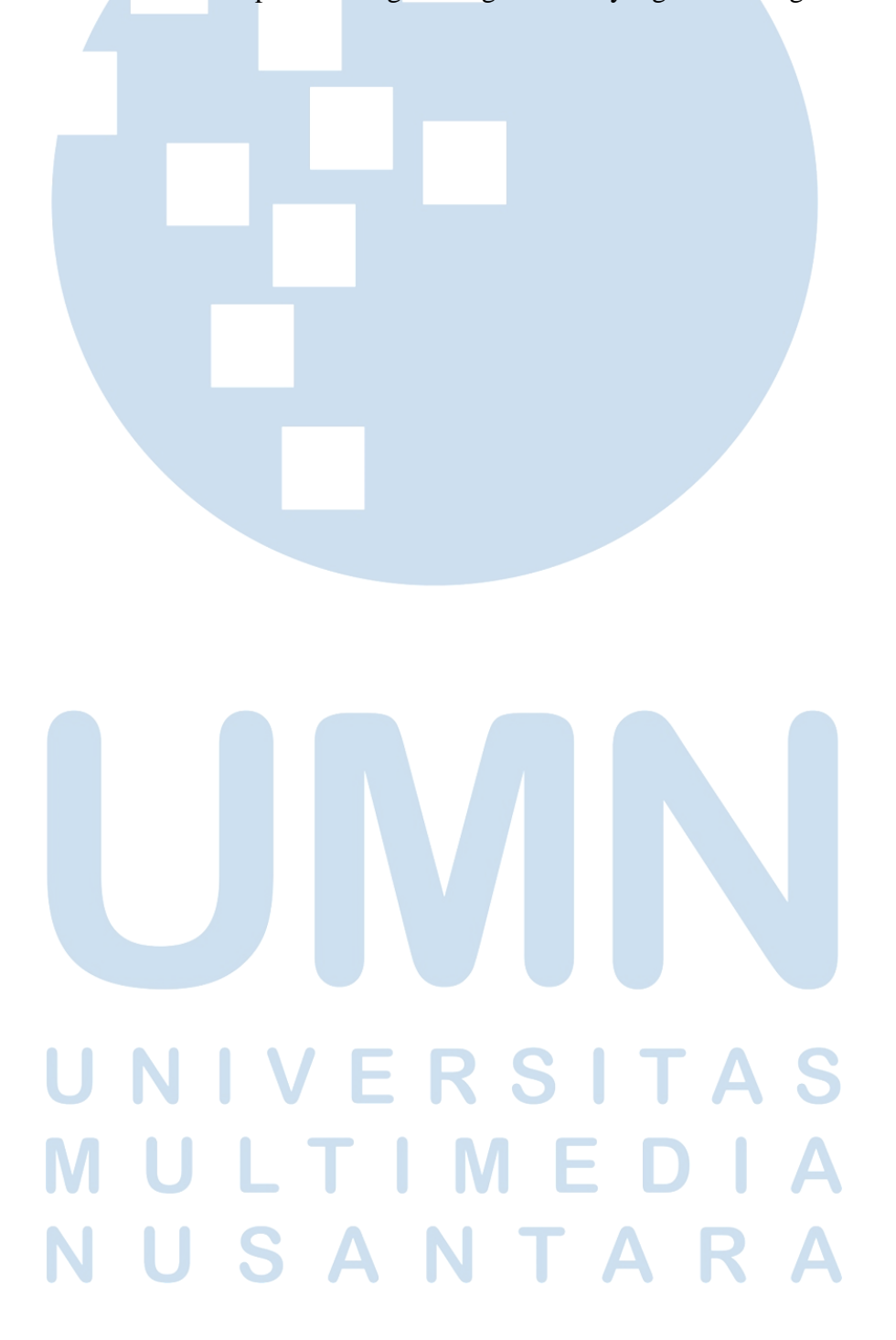

# **DAFTAR GAMBAR**

| Gambar 2. 1 Logo Perusahaan PT. Emporia Digital Raya                          |
|-------------------------------------------------------------------------------|
| Gambar 2. 2 Struktur Organisasi                                               |
|                                                                               |
| Combox 2. 1 Abus flowshort odd av col                                         |
| Gambar 3. 1 Alur flowchart dari balaman add Biller Error Manning              |
| Gambar 3. 2 Alur flowchart betike melekuker get rode belemen uteme Biller     |
| Gambar 5. 5 Alur nowchart ketika melakukan get pada nalaman utama Biner       |
| Cambar 2. 4 Alur flowabart dari balaman utama katika malakukan dalata Billar  |
| Gambar 5. 4 Alur Howchart dari nalaman utama ketika melakukan delete Biller   |
| Error Mapping                                                                 |
| Gambar 3. 5 Alur Howchart pada nalaman edit Biller Error Mapping              |
| Gambar 3. 6 Alur Howchart dari nalaman add EDR Error Mapping                  |
| Gambar 3. / Alur flowchart ketika melakukan get pada halaman utama EDR Error  |
| Mapping                                                                       |
| Gambar 3. 8 Alur flowchart dari halaman utama ketika melakukan delete EDR     |
| Error Mapping                                                                 |
| Gambar 3. 9 Alur flowchart pada halaman edit EDR Error Mapping                |
| Gambar 3. 10 Alur flowchart dari halaman add Master Error Mapping 27          |
| Gambar 3. 11 Alur flowchart ketika melakukan get pada halaman utama. Master   |
| Error Mapping                                                                 |
| Gambar 3. 12 Alur flowchart dari halaman utama ketika melakukan delete Master |
| Error Mapping                                                                 |
| Gambar 3. 13 Alur flowchart pada halaman edit Master Error Mapping 30         |
| Gambar 3. 14 Alur flowchart dari halaman add Produk Biller                    |
| Gambar 3. 15 Alur flowchart ketika melakukan get pada halaman utama Produk    |
| Biller                                                                        |
| Gambar 3. 16 Alur flowchart dari halaman utama ketika melakukan delete Produk |
| Biller                                                                        |
| Gambar 3. 17 Alur flowchart pada halaman edit Produk Biller                   |
| Gambar 3. 18 Alur flowchart dari halaman add Produk EDR                       |
| Gambar 3. 19 Alur flowchart ketika melakukan get pada halaman utama Produk    |
| EDR                                                                           |
| Gambar 3. 20 Alur flowchart dari halaman utama ketika melakukan delete Produk |
| EDR                                                                           |
| Gambar 3. 21 Alur flowchart pada halaman edit Produk EDR                      |
| Gambar 3. 22 Alur flowchart dari halaman add Master Produk                    |
| Gambar 3, 23 Alur flowchart ketika melakukan get pada halaman utama Master    |
| Produk                                                                        |
| Gambar 3. 24 Alur flowchart dari halaman utama ketika melakukan delete Master |
| Produk 41                                                                     |
| Gambar 3. 25 Alur flowchart halaman dari Server-side rendering yang           |
| dikembangkan Audit Trail                                                      |
|                                                                               |

| Gambar 3. 26 Alur flowchart halaman dari Server-side rendering yang         |
|-----------------------------------------------------------------------------|
| dikembangkan Distribusi Fee Transaksi                                       |
| Gambar 3. 27 Gambar dokumentasi API untuk melakukan Create Biller Error     |
| Mapping                                                                     |
| Gambar 3. 28 Gambar dokumentasi API untuk melakukan Create (excel) Create   |
| Biller Error Mapping                                                        |
| Gambar 3. 29 Gambar dokumentasi API untuk melakukan Get data Create Biller  |
| Error Mapping 50                                                            |
| Gambar 3. 30 Gambar dokumentasi API untuk melakukan Update data Create      |
| Biller Error Mapping 50                                                     |
| Gambar 3. 31 Gambar dokumentasi API untuk melakukan Delete data Create      |
| Biller Error Mapping                                                        |
| Gambar 3. 32 Gambar dokumentasi API untuk melakukan Create EDR Error        |
| Mapping 51                                                                  |
| Gambar 3. 33 Gambar dokumentasi API untuk melakukan Create (excel) EDR      |
| Error Mapping                                                               |
| Gambar 3. 34 Gambar dokumentasi API untuk melakukan Get data EDR Error      |
| Mapping                                                                     |
| Gambar 3. 35 Gambar dokumentasi API untuk melakukan Update data EDR Error   |
| Mapping                                                                     |
| Gambar 3. 36 Gambar dokumentasi API untuk melakukan Delete data EDR Error   |
| Mapping                                                                     |
| Gambar 3. 37 Gambar dokumentasi API untuk melakukan Create Master Error     |
| Mapping 54                                                                  |
| Gambar 3. 38 Gambar dokumentasi API untuk melakukan Create (excel) Master   |
| Error Mapping 54                                                            |
| Gambar 3. 39 Gambar dokumentasi API untuk melakukan Get data Master Error   |
| Mapping 55                                                                  |
| Gambar 3. 40 Gambar dokumentasi API untuk melakukan Update data Master      |
| Error Mapping 55                                                            |
| Gambar 3. 41 Gambar dokumentasi API untuk melakukan Delete data Master      |
| Error Mapping 56                                                            |
| Gambar 3. 42 Gambar dokumentasi API untuk melakukan Create Produk Biller 56 |
| Gambar 3. 43 Gambar dokumentasi API untuk melakukan Create (excel) Produk   |
| Biller                                                                      |
| Gambar 3. 44 Gambar dokumentasi API untuk melakukan Get data Produk Biller  |
|                                                                             |
| Gambar 3. 45 Gambar dokumentasi API untuk melakukan Update data Produk      |
| Biller                                                                      |
| Gambar 3. 46 Gambar dokumentasi API untuk melakukan Delete data Produk      |
| Biller                                                                      |
| Gambar 3. 47 Gambar dokumentasi API untuk melakukan Create Produk EDR 59    |

| Gambar 3. 48 Gambar dokumentasi API untuk melakukan Create (excel) Produk        |
|----------------------------------------------------------------------------------|
| EDR                                                                              |
| Gambar 3. 49 Gambar dokumentasi API untuk melakukan Get data Produk EDR          |
|                                                                                  |
| Gambar 3. 50 Gambar dokumentasi API untuk melakukan Update data Produk           |
| EDR                                                                              |
| Gambar 3. 51 Gambar dokumentasi API untuk melakukan Delete data Produk           |
| EDR                                                                              |
| Gambar 3. 52 Gambar dokumentasi API untuk melakukan Create pada Master           |
| Produk                                                                           |
| Gambar 3. 53 Gambar dokumentasi API untuk melakukan Create (excel) pada          |
| Master Produk                                                                    |
| Gambar 3. 54 Gambar dokumentasi API untuk melakukan Get data pada Master         |
| Produk                                                                           |
| Gambar 3. 55 dokumentasi API untuk melakukan Update data pada Master             |
| Produk                                                                           |
| Gambar 3. 56 Gambar dokumentasi API untuk melakukan Delete data Master           |
| Produk                                                                           |
| Gambar 3. 57 Gambar dokumentasi API untuk melakukan Get Audit Trail              |
| Transaksi                                                                        |
| Gambar 3. 58 Gambar dokumentasi API untuk melakukan Get Distribusi Fee           |
| Transaksi                                                                        |
| Gambar 3. 59 Gambar halaman utama Biller Error Mapping                           |
| Gambar 3. 60 Gambar peringatan/modal ketika ingin melakukan delete data Biller   |
| Error Mapping                                                                    |
| Gambar 3. 61 Gambar notifikasi ketika berhasil di hapus                          |
| Gambar 3. 62 Gambar notifikasi ketika gagal di hapus                             |
| Gambar 3. 63 Tampilan halaman Add Biller Error Mapping                           |
| Gambar 3. 64 Tampilan halaman Add Biller Error Mapping (import excel) 67         |
| Gambar 3. 65 Tampilan halaman Add Biller Error Mapping ketika terdapat data      |
| yang kosong pada excel, kesalahan format tipe data atau nama kolom yang tidak    |
| sesuai                                                                           |
| Gambar 3. 66 Tampilan notifikasi ketika terdapat data yang duplikat (respon dari |
| back-end)                                                                        |
| Gambar 3. 67 Gambar halaman Edit biller error mapping                            |
| Gambar 3. 68 Gambar notifikasi ketika edit berhasil dilakukan pada halaman       |
| Biller Error Mapping                                                             |
| Gambar 3. 69 Gambar halaman utama edr error mapping                              |
| Gambar 3. 70 Gambar peringatan/modal ketika ingin melakukan delete data edr      |
| Error Mapping                                                                    |
| Gambar 3, 71 Gambar notifikasi ketika berhasil di hanus 69                       |
| Gambar 5. 71 Gambar notifikasi ketika bernasil di napus                          |
| Gambar 3. 72 Gambar notifikasi ketika gagal di hapus                             |
| Gambar 3. 72 Gambar notifikasi ketika gagal di hapus                             |

| Gambar 3. 74 Tampilan halaman Add edr Error Mapping (import excel)               |
|----------------------------------------------------------------------------------|
| Gambar 3. 75 Tampilan halaman Add edr Error Mapping ketika terdapat data         |
| yang kosong pada excel, kesalahan format tipe data atau nama kolom yang tidak    |
| sesuai                                                                           |
| Gambar 3. 76 Tampilan notifikasi ketika terdapat data yang duplikat (respon dari |
| back-end)                                                                        |
| Gambar 3. 77 Gambar halaman Edit edr error mapping                               |
| Gambar 3. 78 Gambar notifikasi ketika edit berhasil dilakukan pada halaman edr   |
| Error Mapping                                                                    |
| Gambar 3. 79 Gambar halaman utama master error mapping                           |
| Gambar 3. 80 Gambar peringatan/modal ketika ingin melakukan delete data          |
| master error mapping 72                                                          |
| Gambar 3. 81 Gambar notifikasi ketika berhasil di hapus                          |
| Gambar 3. 82 Tampilan halaman Add Master Error Mapping                           |
| Gambar 3. 83 Tampilan halaman Add Master Error Mapping (import excel) 73         |
| Gambar 3. 84 Tampilan halaman Add Master Error Mapping ketika terdapat data      |
| yang kosong pada excel, kesalahan format tipe data atau nama kolom yang tidak    |
| sesuai                                                                           |
| Gambar 3. 85 Tampilan notifikasi ketika terdapat data yang duplikat (respon dari |
| back-end)74                                                                      |
| Gambar 3. 86 Gambar halaman Edit master error mapping                            |
| Gambar 3. 87 Gambar notifikasi ketika edit berhasil dilakukan pada halaman       |
| Master Error Mapping                                                             |
| Gambar 3. 88 Gambar halaman utama Produk Biller                                  |
| Gambar 3. 89 Gambar notifikasi ketika berhasil di hapus                          |
| Gambar 3. 90 Tampilan halaman Add Produk Biller                                  |
| Gambar 3. 91 Tampilan halaman Add Produk Biller (import excel)                   |
| Gambar 3. 92 Tampilan halaman Add Master Error Mapping ketika terdapat data      |
| yang kosong pada excel, kesalahan format tipe data atau nama kolom yang tidak    |
| sesuai                                                                           |
| Gambar 3. 93 Tampilan notifikasi ketika terdapat data yang duplikat (respon dari |
| back-end)                                                                        |
| Gambar 3. 94 Gambar halaman Edit produk biller                                   |
| Gambar 3. 95 Gambar notifikasi ketika edit berhasil dilakukan pada halaman       |
| produk biller                                                                    |
| Gambar 3. 96 Gambar halaman utama Produk EDR                                     |
| Gambar 3. 97 Gambar notifikasi ketika berhasil di hapus                          |
| Gambar 3. 98 Tampilan halaman Add Produk EDR                                     |
| Gambar 3. 99 Tampilan halaman Add Produk Biller (import excel)                   |
| Gambar 3. 100 Tampilan halaman Add Produk Biller ketika terdapat data yang       |
| kosong pada excel, kesalahan format tipe data atau nama kolom yang tidak sesuai. |
|                                                                                  |

| Gambar 3. 101 Tampilan notifikasi ketika terdapat data yang duplikat (resp | on dari |
|----------------------------------------------------------------------------|---------|
| back-end)                                                                  | 80      |
| Gambar 3. 102 Gambar halaman Edit produk EDR.                              | 80      |
| Gambar 3. 103 Gambar notifikasi ketika edit berhasil dilakukan pada halan  | nan     |
| Produk EDR.                                                                | 81      |
| Gambar 3. 104 Gambar halaman utama Master Produk                           | 81      |
| Gambar 3. 105 Gambar konfrimasi penhapusan data                            | 82      |
| Gambar 3. 106 Gambar notifikasi ketika berhasil di hapus                   | 82      |
| Gambar 3. 107 Tampilan halaman Add Master Produk.                          | 82      |
| Gambar 3. 108 Tampilan halaman Add Master Produk (import excel)            | 83      |
| Gambar 3. 109 Tampilan halaman Add Master Produk ketika terdapat data      | yang    |
| kosong pada excel, kesalahan format tipe data atau nama kolom yang tidak   | sesuai. |
|                                                                            | 83      |
| Gambar 3. 110 Tampilan notifikasi ketika terdapat data yang duplikat (resp | on dari |
| back-end)                                                                  | 84      |
| Gambar 3. 111 Gambar halaman Edit Master Produk                            | 84      |
| Gambar 3. 112 Gambar notifikasi ketika edit berhasil dilakukan pada halan  | nan     |
| Master Produk                                                              | 85      |
| Gambar 3. 113 Gambar halaman utama Audit Trail                             | 85      |
| Gambar 3. 114 Gambar halaman utama Audit Trail ketika melakukan penc       | arian   |
| data                                                                       | 85      |
| Gambar 3. 115 Gambar halaman utama Distribui Fee Transaksi                 | 86      |
| Gambar 3. 116 Gambar halaman utama Distribui Fee Transaksi ketika mela     | akukan  |
| pencarian data.                                                            | 86      |

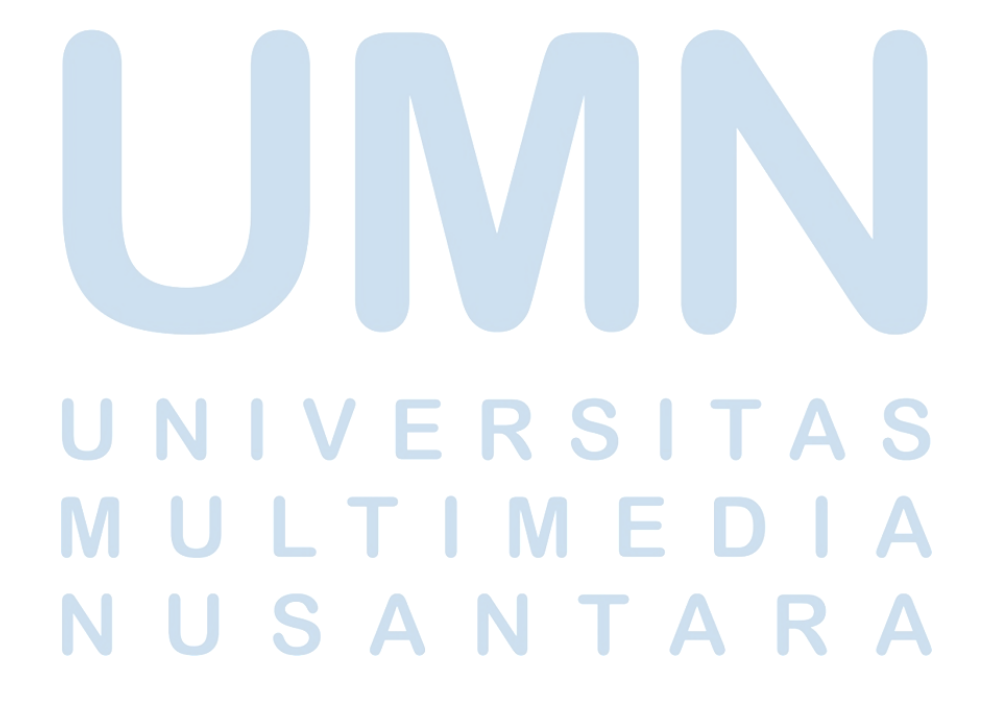

## **DAFTAR LAMPIRAN**

| Lampiran 1 Curriculum Vitae                     | 90  |
|-------------------------------------------------|-----|
| Lampiran 2 Surat Penerimaan Kerja Magang        | 92  |
| Lampiran 3 Surat Keterangan uraian Tugas        | 93  |
| Lampiran 4 KM 02 Surat Pengantar Kerja Magang   | 94  |
| Lampiran 5 KM 03 Kartu Kerja Magang             | 95  |
| Lampiran 6 KM 04 Kehadiran Kerja Magang         | 96  |
| Lampiran 7 KM 05 Laporan Realisasi Kerja Magang | 99  |
| Lampiran 8 KM 07 Verifikasi Laporan Magang      | 101 |
| Lampiran 9 Bukti Turnitin                       | 102 |

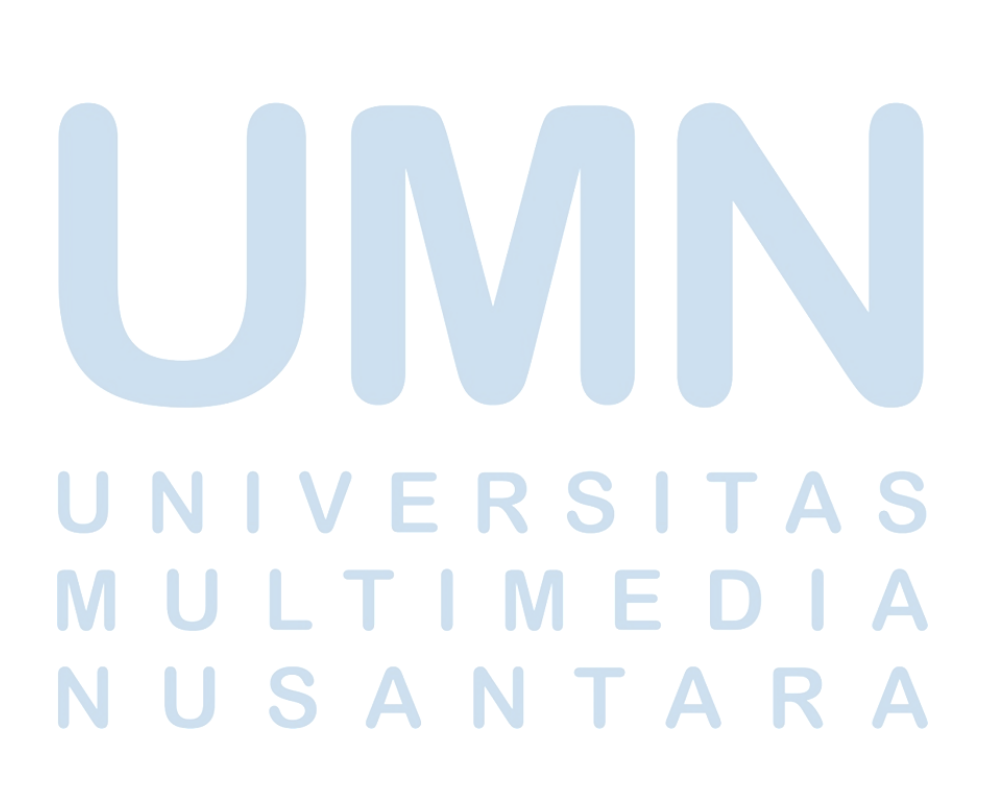